グリッドモードによる Agilentマイクロアレイの数値化 FeatureExtraction 10.x以降

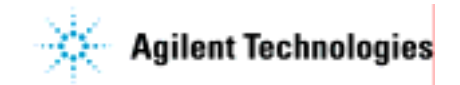

# 1. Project Explolerをセットします

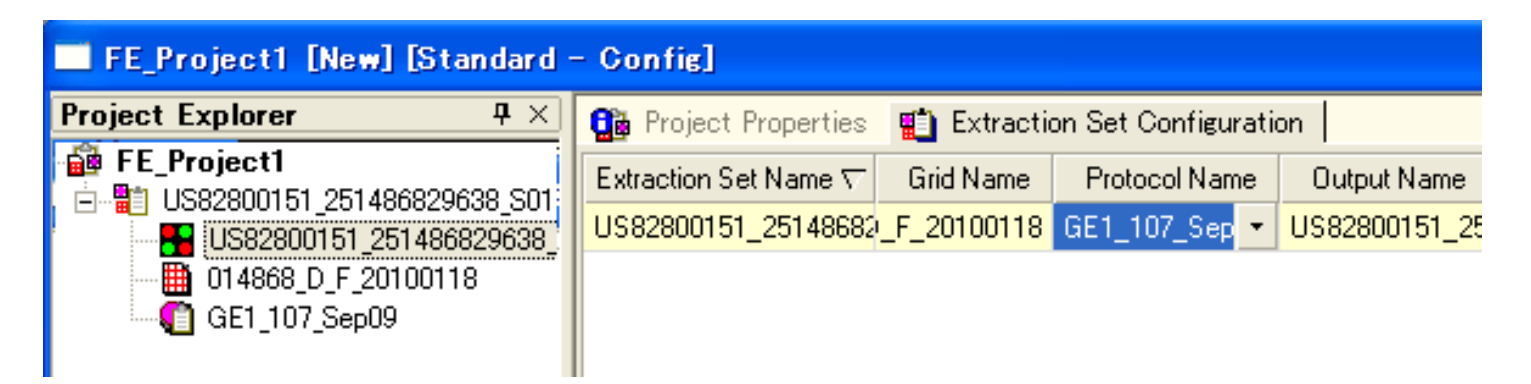

### Project ExplorerにTifイメージ、Grid Name, Protocol Nameを

通常通りセットします

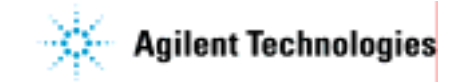

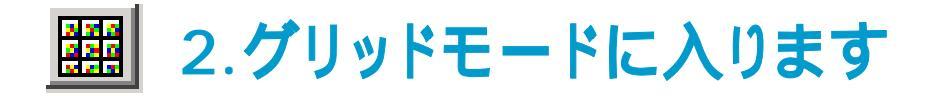

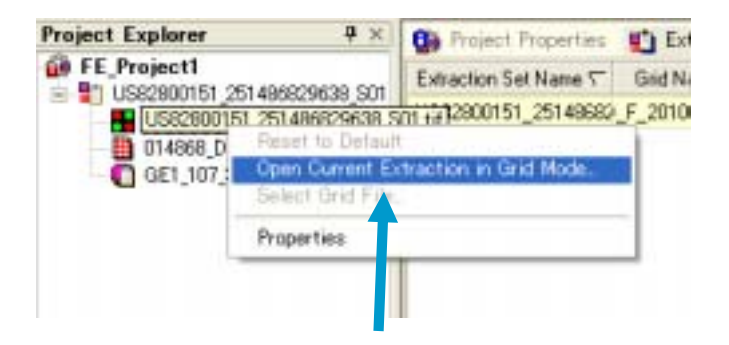

#### FE Projectのツリー上で右クリックし、 Open Current Extraction in Grid Modeを選 択します

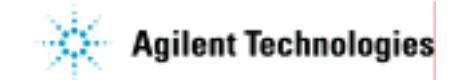

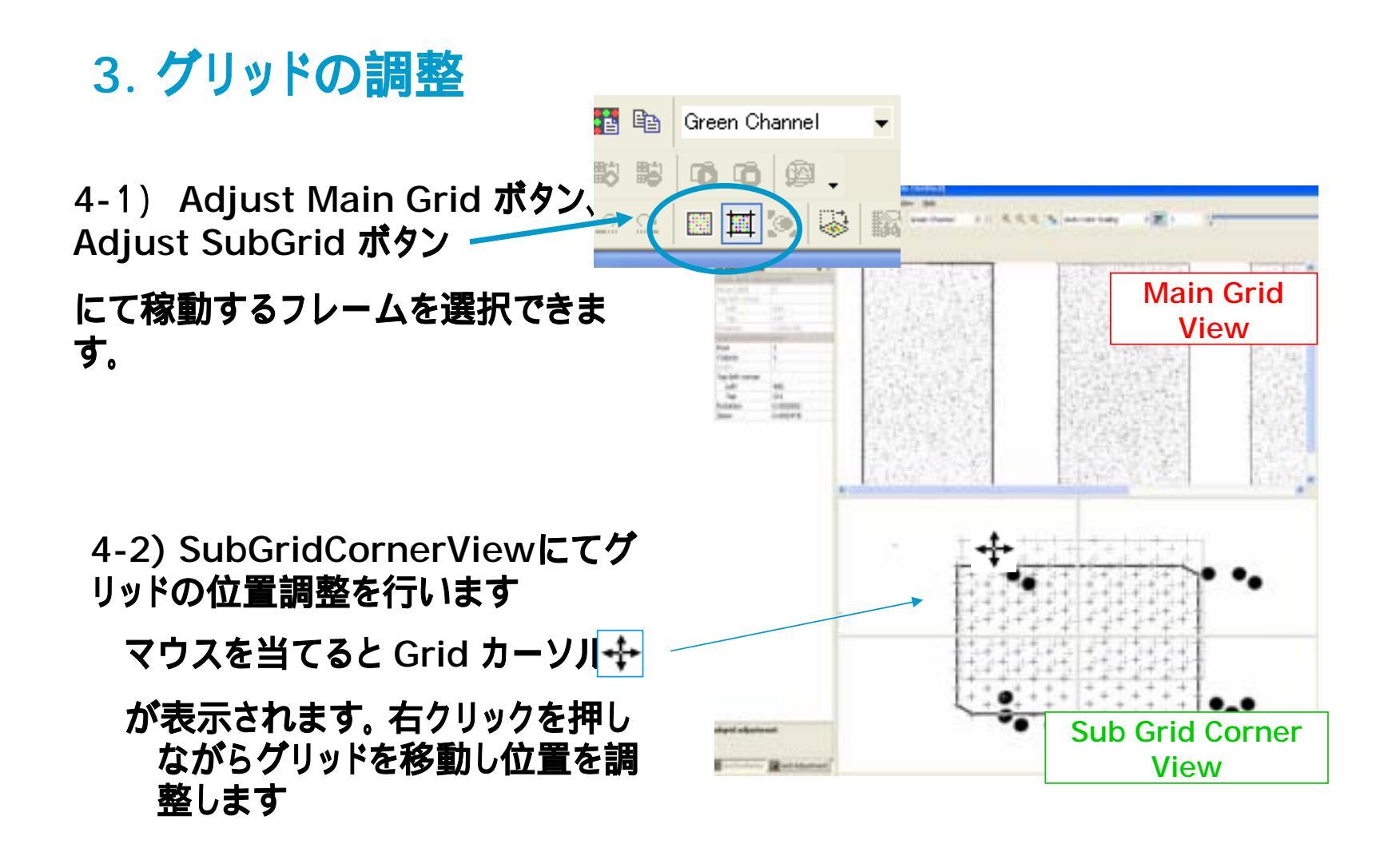

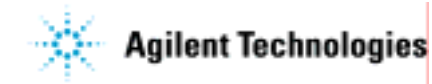

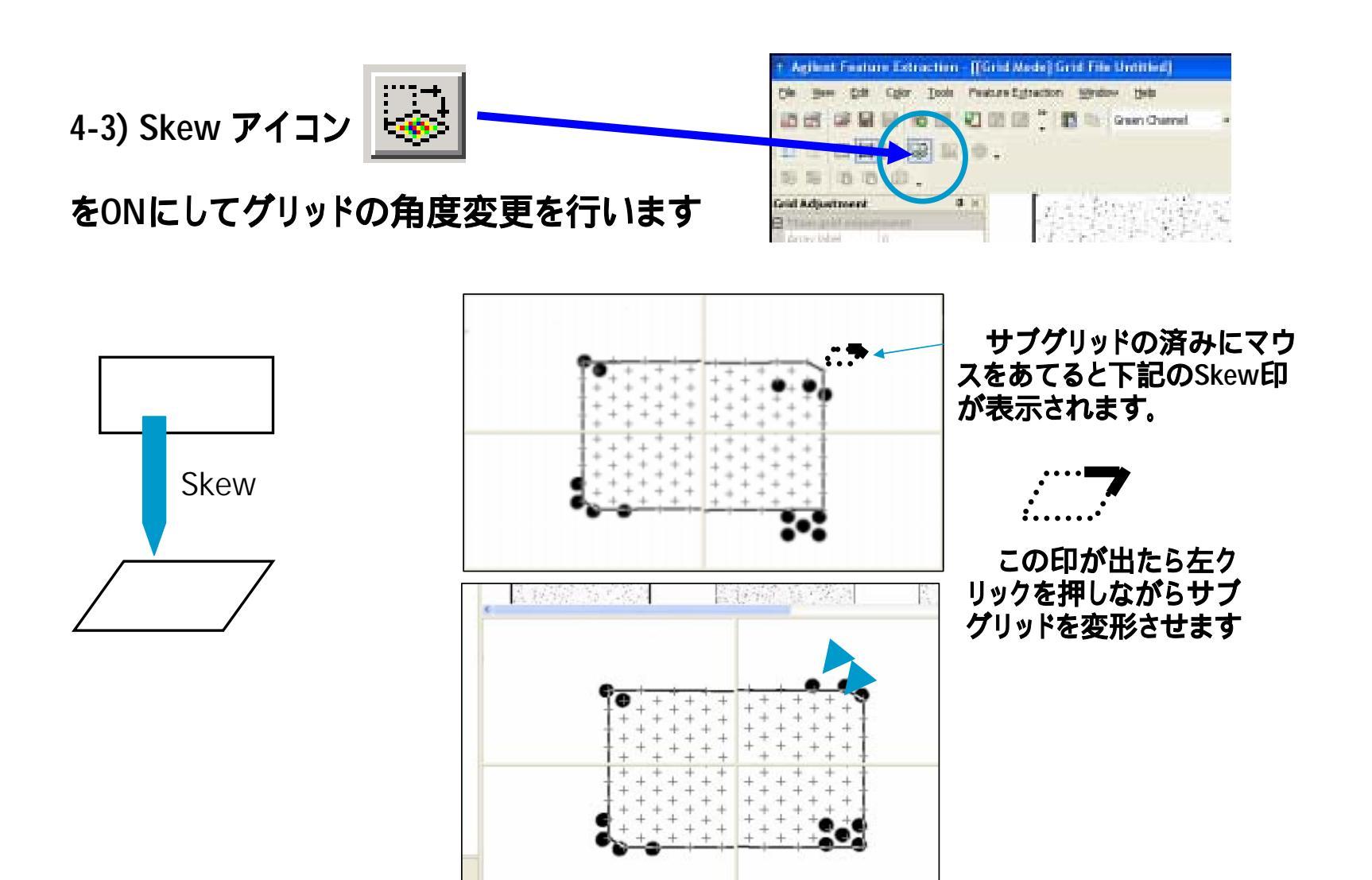

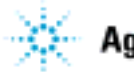

5. グリッドファイルの保存

4枚すべてのグリッドをあわせた後 Fileメニュー > Save Grid ボタンを選択

します。

| ()++                                                                                                    | the lands | 1.1. 1.1.1.1.1.1.1.1.1.1.1.1.1.1.1.1.1.       | ana ing sa sa sa sa sa sa sa sa sa sa sa sa sa | (                                                                                                    |
|----------------------------------------------------------------------------------------------------|-----------|-----------------------------------------------|------------------------------------------------|----------------------------------------------------------------------------------------------------|
|                                                                                                    |           |                                               |                                                |                                                                                                    |
| - Com                                                                                                    |           |                                               |                                                |                                                                                                    |
| and particular and a second second se | 1000      | Local Descent Colors                          | - Co. 1                                        | Excession and the second second second                                                                                                    |
| - per se                                                                                                    | 10.00     |                                               | 201                                            | and the second second sec |
| And Mark                                                                                                    | 123.3     | Sec. A.                                       | 14.1                                           | Calle Card and a                                                                                                    |
|                                                                                                    | 12.2      | 15 A. C. L. A.M.                              | 645 A                                          | IN COMPANY                                                                                                    |
|                                                                                                    | 605       | C                                             | 126                                            | C 12200 19 10                                                                                                    |
| LODGED THREE IS AN                                                                                                    | - 100     | 1222232800                                    | 623                                            | 1222333899677                                                                                                    |
| Lorenza Arrange and                                                                                                    | 1253      | the second second                             |                                                | Statistics of the second                                                                                                    |
| Lodge open Directories and                                                                                                    | 152       | 1                                             | 5.8 · · ·                                      | ALC: NO DEC                                                                                                    |
| Andrea agent (Contraction on an of                                                                                                    | 1212      | 100000000                                     | 2.17                                           | 100000000000000000000000000000000000000                                                                                                    |
| 2.4 march her                                                                                                    | North L   | 12-13-14-14-14-14-14-14-14-14-14-14-14-14-14- |                                                | Charles Controlling                                                                                                    |
| granteen processing on part                                                                                                    | 1992      | NUP CASS(R                                    | 2424                                           | 13 1 1 AL                                                                                                    |
| To community.                                                                                                    | 2.4.3     | A.S.O 350                                     | 50                                             | TRACESSON .                                                                                                    |
| disponent da                                                                                                    | 5.05      | 0.111111111                                   |                                                | 14510012-200                                                                                                    |
| Freedom an                                                                                                    | 1.00      | 3.000 3.000                                   | 6.23                                           | 1                                                                                                    |
| (PE hashing                                                                                                    | (K-C)     | 2                                             | 0.72                                           | and the second second second                                                                                                    |
| 10                                                                                                    | 10.20     | A 16992 A 1-                                  | 6.41                                           | S. 34 (6) 35 * 20.4                                                                                                    |
|                                                                                                    |           |                                               |                                                |                                                                                                    |
|                                                                                                    |           |                                               |                                                |                                                                                                    |
|                                                                                                    |           |                                               |                                                |                                                                                                    |
|                                                                                                    | 9         | 0 + + +                                       |                                                | - <b>P</b> a                                                                                                    |
|                                                                                                    | 1         | * * * * * * *                                 | 1 + 1 + 1                                      | +11                                                                                                    |
|                                                                                                    | - 1       | + + + + + + +                                 | + + +                                          | + 7 +                                                                                                    |
|                                                                                                    |           |                                               | * . * . *                                      | . * .                                                                                                    |
|                                                                                                    |           | 1 1 1 1 1 1                                   |                                                | 1.1                                                                                                    |
|                                                                                                    |           | + + + +                                       | + + + +                                        | +                                                                                                    |
|                                                                                                    |           | + + + + + + +                                 | + + + + +                                      | * - T                                                                                                    |
|                                                                                                    |           |                                               |                                                |                                                                                                    |

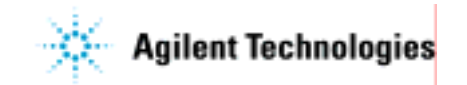

## 6. Feature Extractionの実行

### すでに保存したグリッドがGrid欄に入っています。

### あとはProjectのスタートボタンを押してください

| 🚺 Agilent Feature Extraction - [FE_Project1 [New] [Standard - Config]]                   |                                                     |               |               |               |       |  |  |  |  |  |
|------------------------------------------------------------------------------------------|-----------------------------------------------------|---------------|---------------|---------------|-------|--|--|--|--|--|
| <u>F</u> ile <u>V</u> iew Edit <u>P</u> roject <u>T</u> ools <u>W</u> indow <u>H</u> elp |                                                     |               |               |               |       |  |  |  |  |  |
|                                                                                          |                                                     |               |               |               |       |  |  |  |  |  |
| 🐻 🐻 🙃 🙆 🖕                                                                                |                                                     |               |               |               |       |  |  |  |  |  |
| Project Explorer 7 ×                                                                     | 🔮 Project Properties 📲 Extraction Set Configuration |               |               |               |       |  |  |  |  |  |
|                                                                                          | Extraction Set Name $\nabla$                        | Grid Name     | Protocol Name | Output Name   | Scan  |  |  |  |  |  |
| US82800151_2514868296                                                                    | US82800151_25148682                                 | _S01_grid.csv | GE1_107_Sep - | US82800151_25 | US828 |  |  |  |  |  |
| US82800151_2514868296:                                                                   |                                                     |               |               |               |       |  |  |  |  |  |
|                                                                                          |                                                     |               |               |               |       |  |  |  |  |  |
|                                                                                          |                                                     |               |               |               |       |  |  |  |  |  |
|                                                                                          |                                                     |               |               |               |       |  |  |  |  |  |

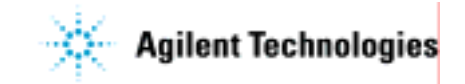